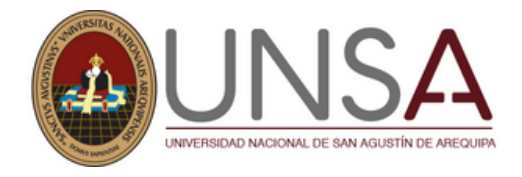

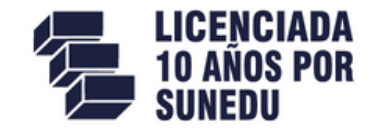

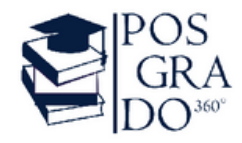

# PROCESO DE 2024 INSCRIPCIÓN

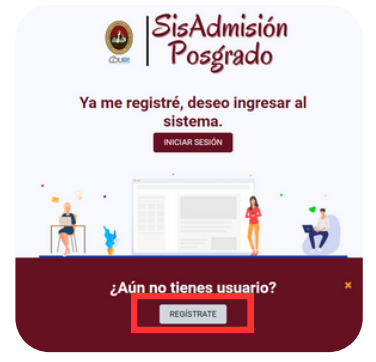

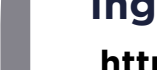

#### Ingresar

https://apps.unsa.edu.pe/sisadmision-posgrado/public/

Si aún no tiene una cuenta haga Click en: Regístrate

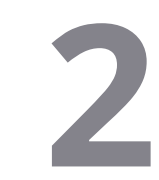

#### Completar

Con sus datos personales y al finalizar aceptar las **políticas de protección de datos** 

| Tipo Documento *                                                                                                    | Documento de Identidad * |
|----------------------------------------------------------------------------------------------------|--------------------------|
| ONI •                                                                                                    | 59264871                 |
| Apellido Paterno *                                                                                                    | Apellido Materno *       |
| ААААА                                                                                                    | АААААА                   |
| Nombres *                                                                                                    | Correo Electrónico *     |
| АААА                                                                                                    | cprof3748@gmail.com      |
| Contraseña *                                                                                                    | Confirmar Contraseña *   |
|                                                                                                    |                          |
| He holds to <u>Eulifica de Posteciánda Dutas</u> de la Universidad Nacional de San Agustin de Aregelos.  Comprendo y acepto que los datos que estoy registrando son vestilicos y lienen canacter de declaración jurada.  Via soy un robot |                          |

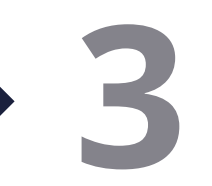

#### Verificar su correo

Se enviará a su correo registrado en el punto 2, un link de verificación

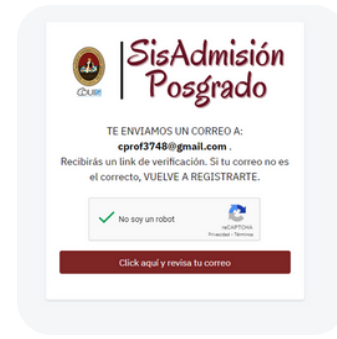

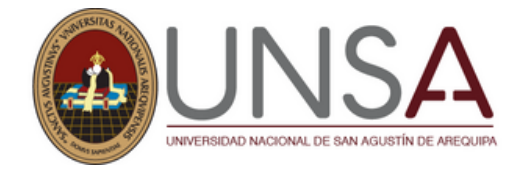

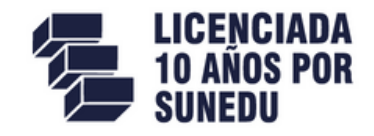

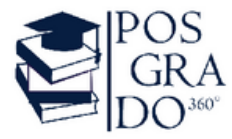

#### Desde su correo

Verificar la bandeja de entrada, el mensaje con el asunto SIS ADMISIÓN-POSGRADO y confirmar su dirección de correo electrónico

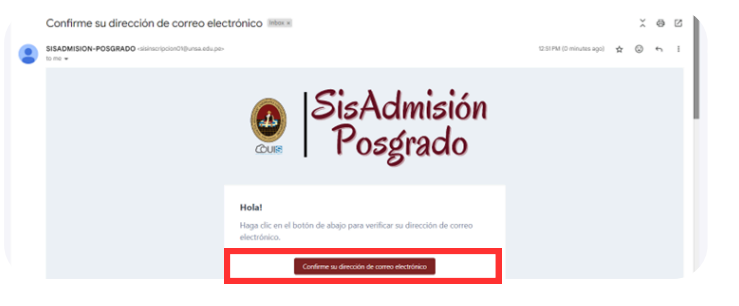

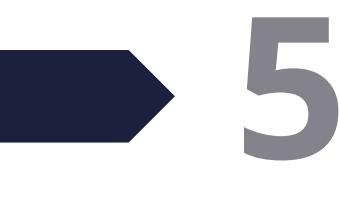

#### Página de inscripciones

Al confirmar su dirección de correo electrónico se le redirigirá a la página de inscripciones en donde tendrá que iniciar sesión con su cuenta ya creada.

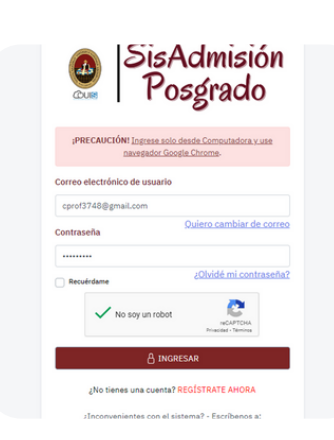

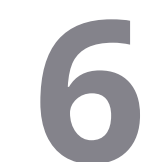

#### Inscripción

Completar su Información Personal, Datos de dirección actual, Datos de nacimiento y Datos de la Universidad de Procedencia.

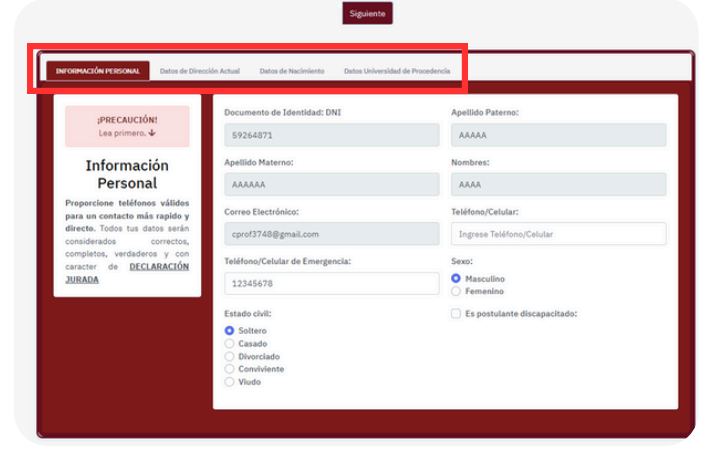

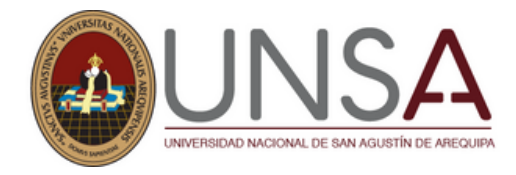

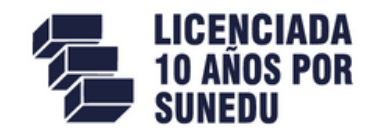

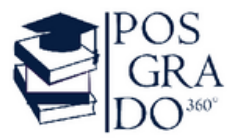

## En el caso de personas con discapacidad

Deberá marcar el recuadro **Es postulante discapacitado** y especificar su tipo de discapacidad adjuntando su carnet de CONADIS Es postulante discapacitado:
 Indique discapacidad:

Discapacidad Intelectual

хV

Subir carnet de CONADIS PDF máximo de 2MB

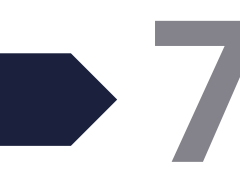

### Seleccionar

Posgrado 2024 y el programa de estudio (Maestría o Doctorado)

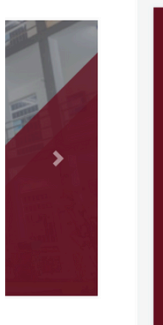

| Selecciona el Proceso de Admisión al<br>cual se presenta: |
|-----------------------------------------------------------|
| O Posgrado 2024:                                          |
| O Segundas Especialidades Enfermería 2024:                |
| O Segundas Especialidades FIPS 2024:                      |

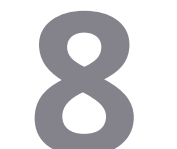

#### Seleccionar

El programa de estudios y mención, luego la modalidad que esté disponible ya sea presencial, semipresencial y a distancia

| Selección del Programa de estudios:                             |   |
|-----------------------------------------------------------------|---|
| Selecciona el Programa de Estudios de <b>tu</b><br>preferencia: |   |
| MAESTRIA EN CIENCIAS: ADMINISTRACION (MBA)                      | ÷ |
| Mención:                                                        |   |
|                                                                 | ¢ |
| Seleccione modalidad                                            | ¢ |

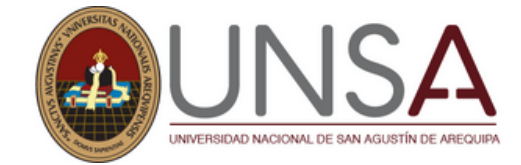

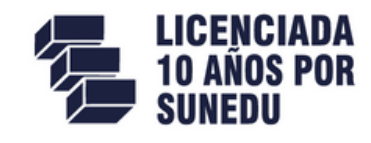

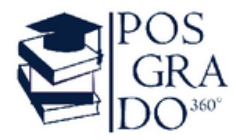

## 9

#### Subir la documentación

En la parte izquierda de su pantalla en **recuadros de color guinda** se especificará las características que deben tener sus documentos para que los pueda subir correctamente.

**NOTA:** Para Doctorado tendrá que subir los documentos: Hoja de Vida y Producción Intelectual que podrá descargarlos desde la misma página.

### Fotografía

#### Fotografia

#### Características de la fotografía:

- Imagen a color con fondo blanco, de frente, con traje formal, sin gorra y sin lentes.
- Sin sellos ni enmendaduras, la imagen debe enfocarse en el rostro del estudiante a partir de los hombros.
- No mostrar medio cuerpo, ni acercarse mucho cubriendo el fondo, precaución con el cabello voluminoso.
- Evitar vestir completamente de blanco.
- Dimensiones: Alto 288 px Ancho 240 px
- Resolución: 300 pp
- FOTO CON FONDO BLANCO Y SIN BORDES O MARCOS
  NO SE ACEPTARÁN FOTOS DE SELFIES

#### ¡AVISO!

Puede cambiar las características de su fotografía con la siguiente herramienta: IR A LA APLICACIÓN PHOTOPEA AQUÍ

## DNI y Declaración Jurada

Documento Nacional de Identidad (ACTUALIZADO) Características del Documento de Identidad: Subir en formato PDF ambas caras del documento de identidad, ACTUALIZADO, 100% legibles y nitidas.

No se aceptarán los DNI vencidos

#### Declaración Jurada de Veracidad de Información

- Declaración Jurada de Veracidad de Información
- Debe subir su Declaración Jurada correctamente llenada
- CLICK AQUÍ PARA DESCARGAR De

## Constancia de Inscripción SUNEDU (Maestria) MAESTRIA • Constancia de Inscripción de BACHILLER • En el caso de no contar con este requisito, puede sub diploma de BACHILLER en formato PDF. Puede solicitar su constancia de inscripción en SUNEDU, en siguiente enlace: https://enlinea.sunedu.gob.pe/

Constancia de SUNEDU

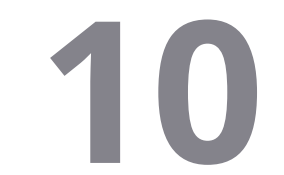

#### Respuesta

Una vez subida toda su documentación deberá esperar un plazo de 24h a 72h para que pueda ser validada, una vez aprobado podrá descargar desde la misma página su **Talón de Pago.** 

NOTA: Deberá dar seguimiento a la página de Inscripciones

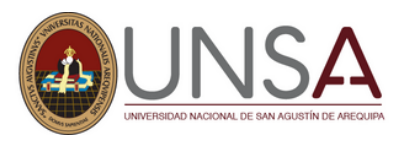

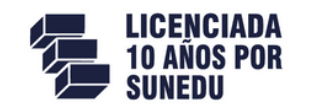

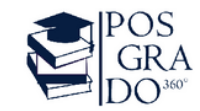

#### Pago

Al descargar su talón de pago desde la misma página de inscripciones, verificará su CÓDIGO WEB y Nro de cta. para el respectivo pago.

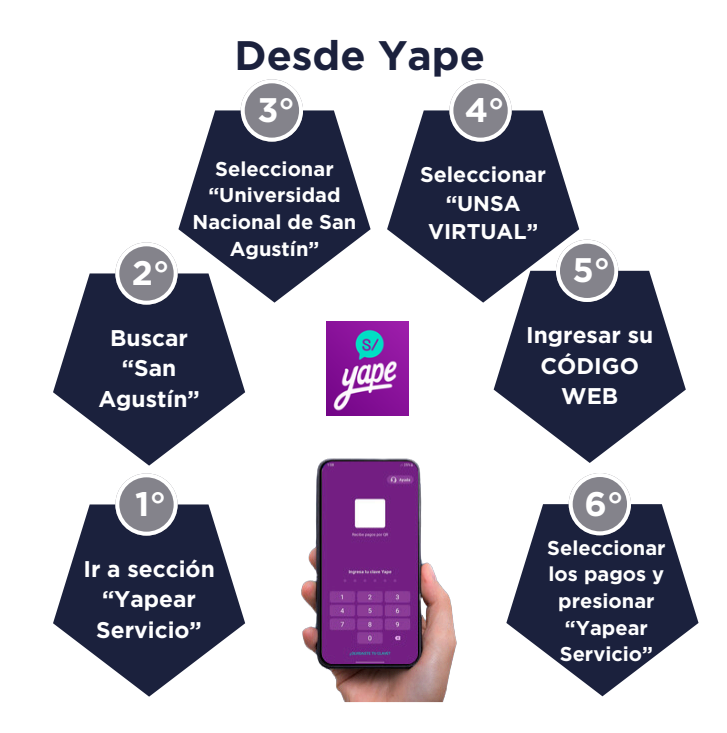

Pago por agente

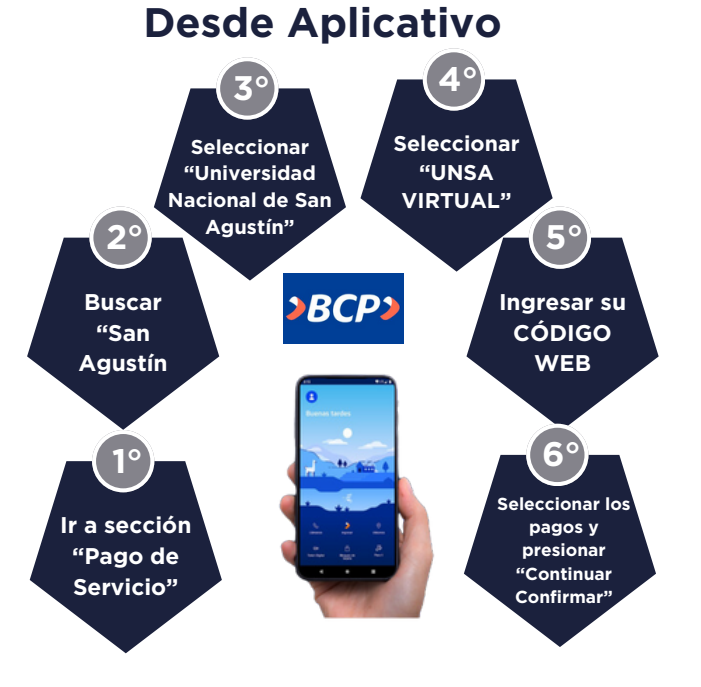

#### 1° Apersonarse a ventanilla o agente del BCP

2° Proporcionar

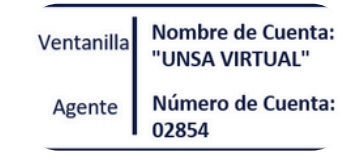

3º Proporcionar su CÓDIGO WEB, el cual se encuentra en la parte inferior de su Talón de Pago

SE DOSA

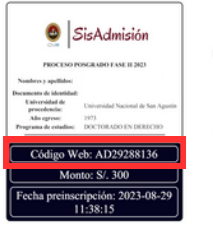

| IN2 | STRUCCIONES PARA EL PAGO                                                                                                    |
|-----|----------------------------------------------------------------------------------------------------|
| 1   | Realister el pugo por medio de una Agencia BCP, Agente BCP,<br>APP movill o APP web BCP, a partir del día siguierne de<br>obtener su constancia (desde las 10-20 horas).                                                            |
| п   | Debesi proporcionar los siguiomes datos:<br>1. Sonabra de cuente: "ENSA VIETUAL"<br>(Vertantila de Apercicio J.<br>Cióligo de cuente: E2854 (Agenes IECP)<br>2. Su Código Bancario (Cióligo Web de constancia de<br>preimoripecion) |
| Ш.  | Conlighter page a otras cuentas, no será válido para su inscripción.                                                                                                    |